#### HP

Model

Efg-6453

Serial 384628374

## **REPAIRME.APP V1.0**

Back

Locatie

Categorieën Demo categorie

Omschrijving

laptop HP Elitebook

Demo locatie 1

Contract partners

Exacte locatie

Apparaat aanmaken

Demo contract partner (Demo klant1088)

in het kantoor op de eerste etage

## AFHANDELEN STORINGEN

#### REPAIRME APP

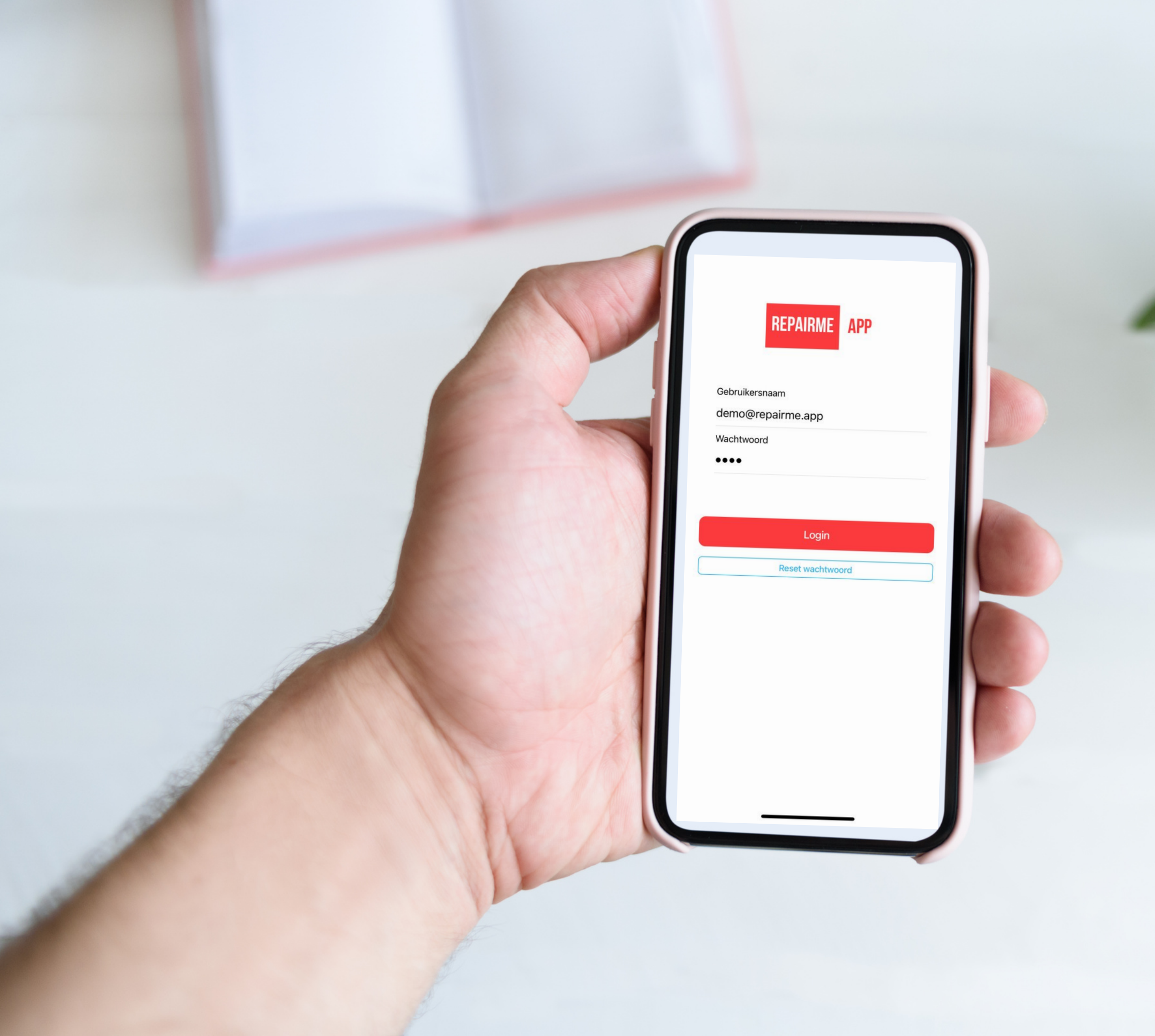

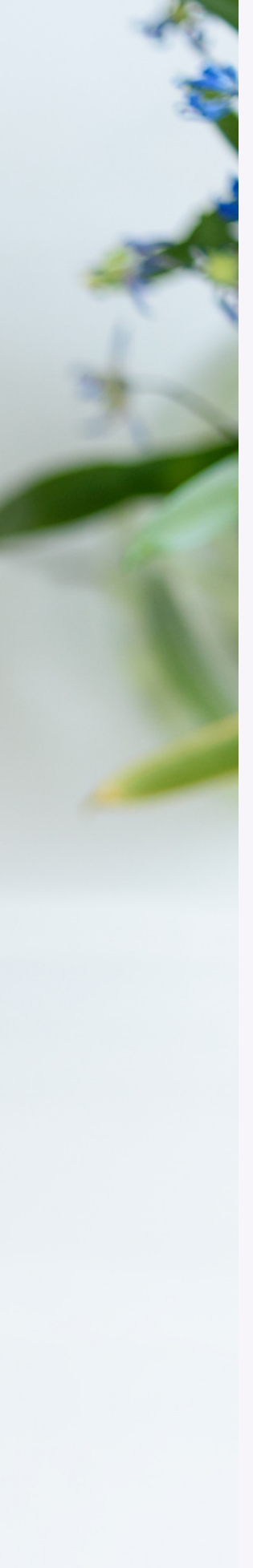

# Stap 1: Open de app

- Je kunt inloggen met het e-mail adres waarop jouw login is aangemaakt.
- Je kunt de wachtwoord vergeten functie gebruiken om een nieuw wachtwoord aan te vragen.

## REPAIRME

APP

| 16:33 *     16:33 *     16:33 *     2ork     REPAIRME<                                                                                                    |
|----------------------------------------------------------------------------------------------------|
| <ul> <li>Demo</li> <li>Nieuw</li> <li>A04</li> <li>10/11/21</li> <li>Demo</li> <li>Nieuw</li> <li>A05</li> <li>19/11/21</li> <li>Demo</li> <li>Nieuw</li> <li>A06</li> <li>19/11/21</li> <li>Demo</li> <li>Nieuw</li> </ul> |

#### Stap 2: klik op de scan knop

- Klik op het QR scan icoon rechtsboven in het scherm, naast het + teken.
- Scan de QR code op het apparaat
- De apparaat gegevens worden getoond op het scherm.

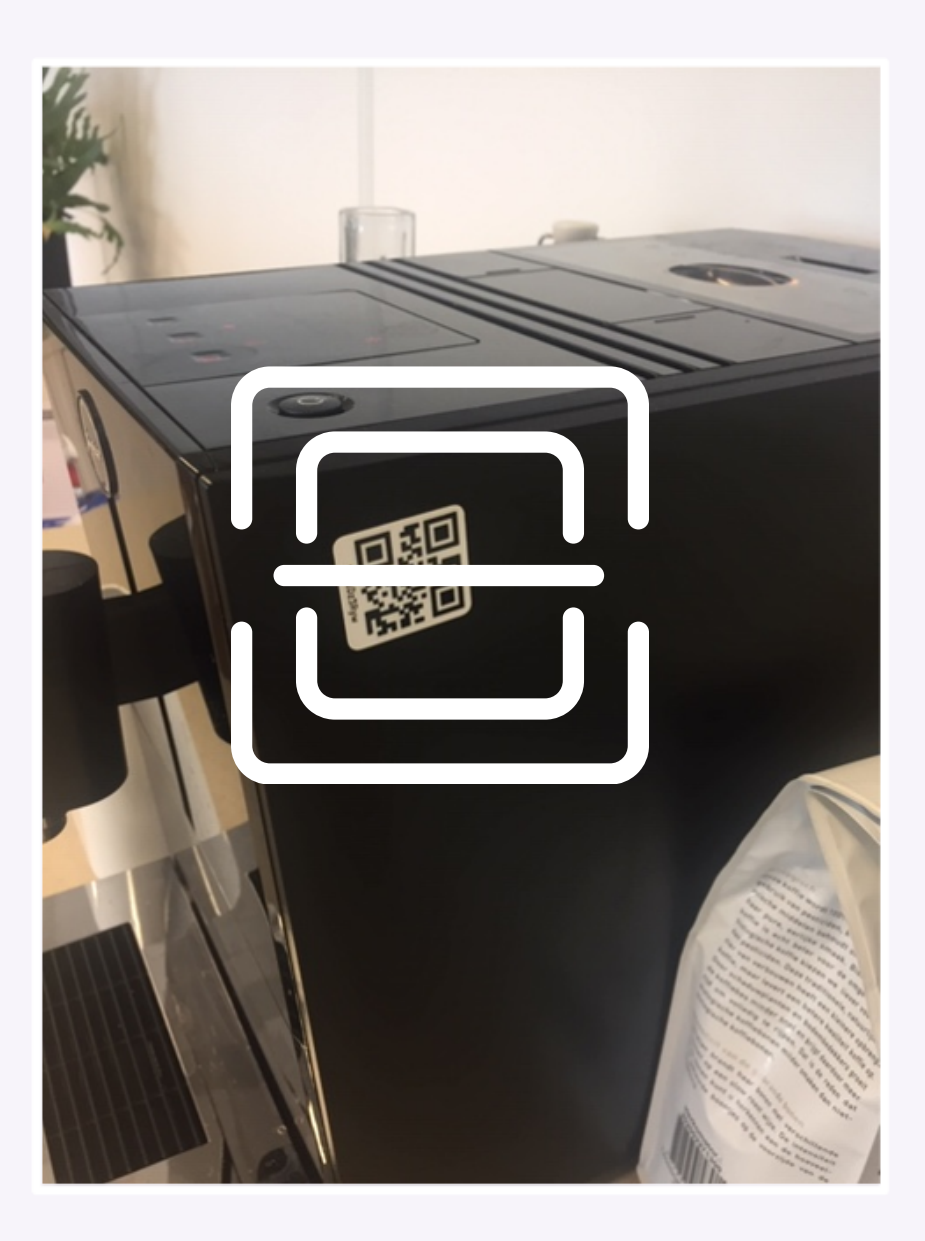

#### **K** Back Ticket aanmaken Gekoppeld aan: HP Efg-6453 Exacte locatie: in het kantoor op de eerste etage

#### Locatie

Demo locatie 1

Exacte locatie

in de keuken

Omschrijving stoomfunctie doet het niet

Scan QR

Foto

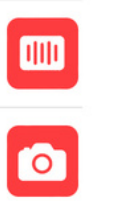

Voeg indien mogelijk een extra foto toe om het probleem te verduidelijken.

Ticket aanmaken

3

Klik op ticket aanmaken. De melding wordt nu verzonden.

Geef een duidelijke omschrijving van het probleem.

#### **Stap 3: Geef** duidelijk omschrijving

- De Qr code wordt herkend. De apparaat gegevens worden getoond op het scherm.
- Je kunt nu de goede omschrijving geven van de storing.
- Vul alle gegevens zo volledig mogelijk in.
- Maak ook een foto om het probleem duidelijk te maken.
- Maak het ticket aan. De melding wordt automatisch doorgestuurd naar de contractpartner die bij het apparaat hoort.

## Gegevens inzien of wijzigen

- Je kunt altijd zien welke tickets er open staan.
- Klik op de menuknop linksboven.
- Klik op tickets
- Het overzicht van alle tickets opent.

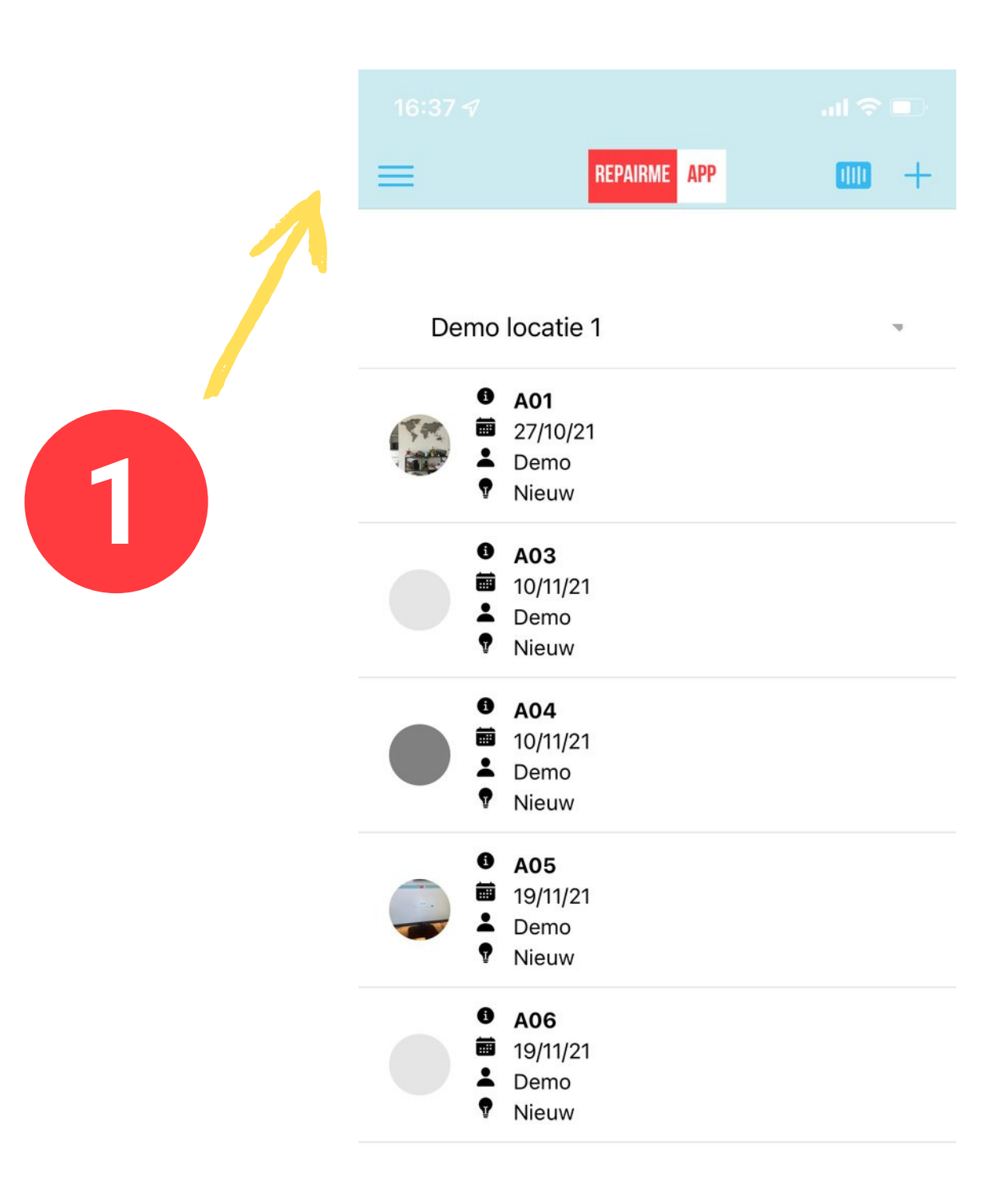

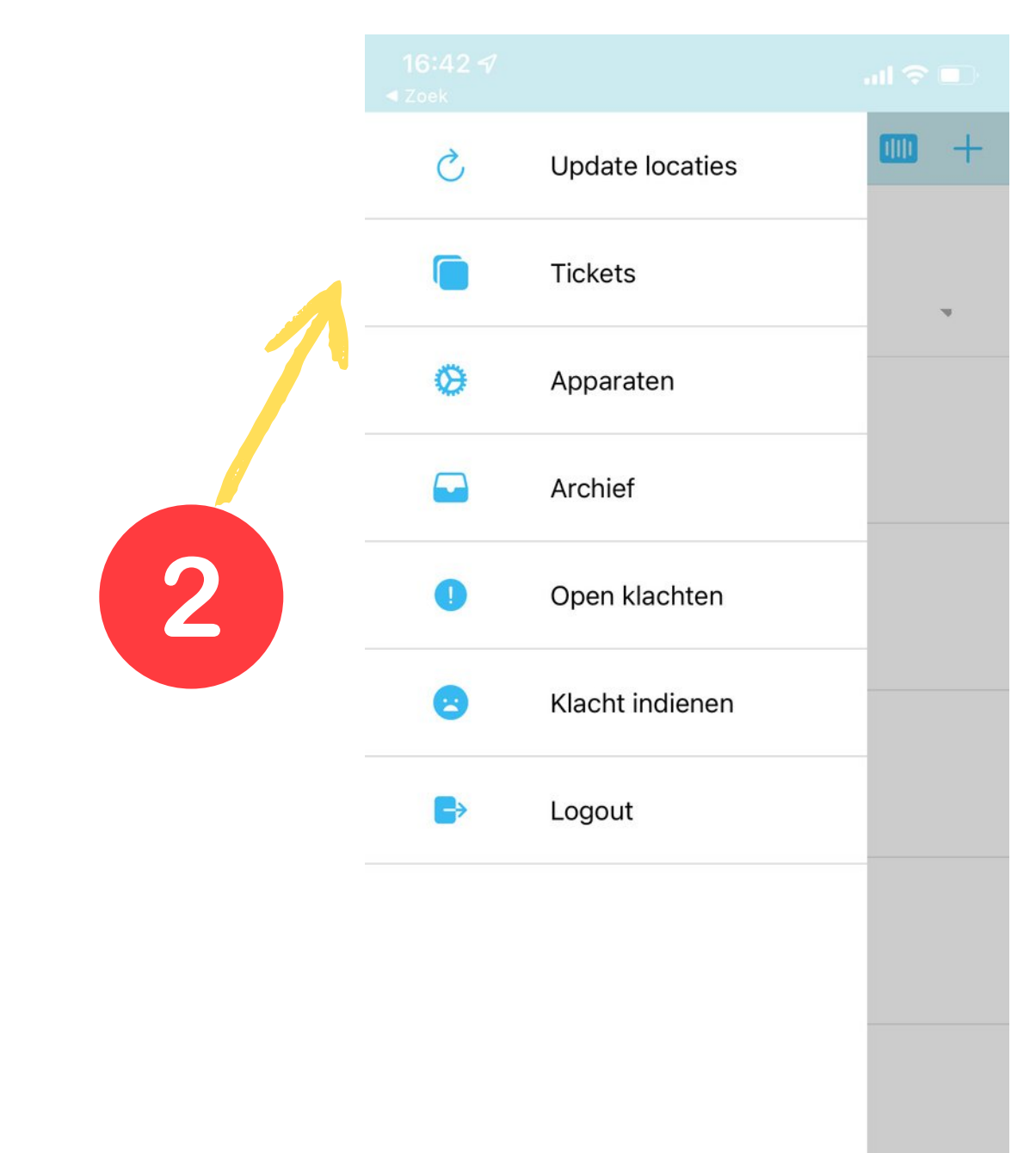

## **Overige functies**

- 1. **Update locaties:** als er wijzigingen zijn gedaan in de aan het account toegewezen locaties, is het soms nodig om hierop te klikken.
- 2. **Apparaten:** een overzicht met alle apparaten van een locatie.
- 3. Archief: overzicht gesloten tickets.
- 4. **Open klachten:** een overzicht van de openstaande klachten voor een locatie.
- 5. **Klacht indienen:** een algemene klacht kan worden ingediend. Meestal zal een klacht worden ingediend vanuit een ticket.

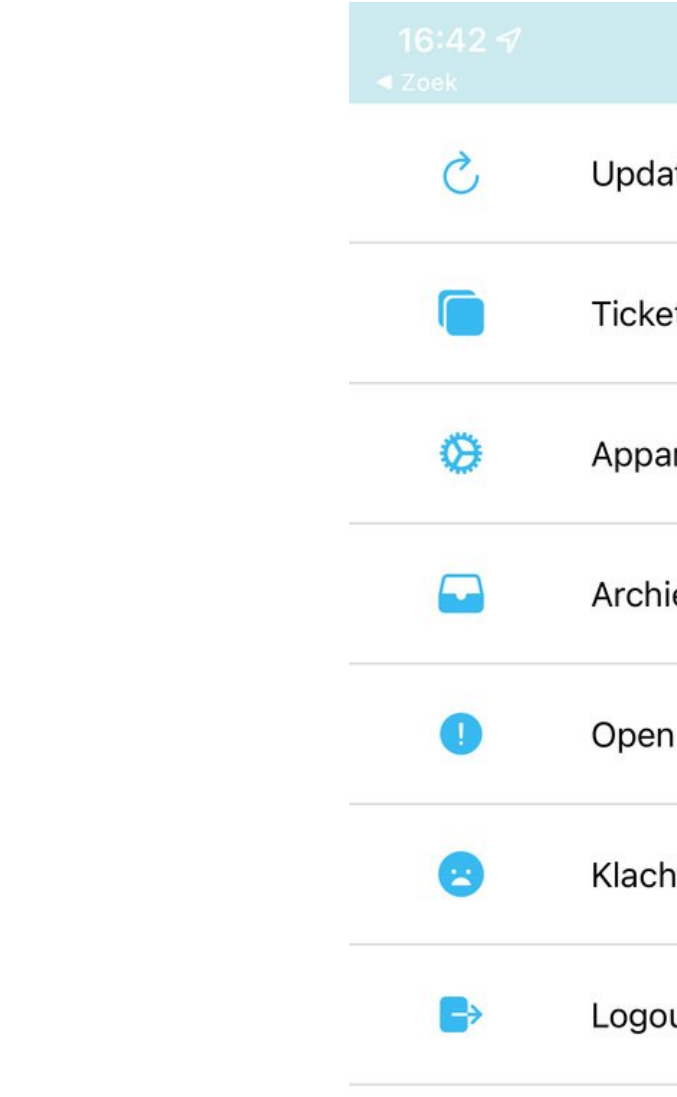

| ate locaties | • + |
|--------------|-----|
| ets          | 7   |
| araten       |     |
| nief         |     |
| n klachten   |     |
| ht indienen  |     |
| out          |     |
|              |     |
|              |     |
|              |     |
|              |     |